## **GrabPay Plugins for Shopify and WooCommerce**

**Guides and FAQs** Version 2.0 - Updated as of 23 June, 2021

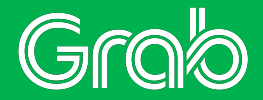

## **Table of Contents**

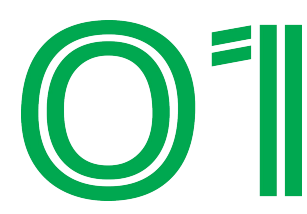

#### **Shopify Guide**

- How to enable GrabPay as a Payment Method
- How to Install Price Divider Display
- Frequently Asked Questions

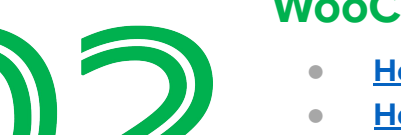

#### **WooCommerce Guide**

- How to install the GrabPay Plugin
- How to identify GrabPay transactions
- Managing Orders and Email Notifications
- <u>Updating the GrabPay Plugin</u>
- Frequently Asked Questions

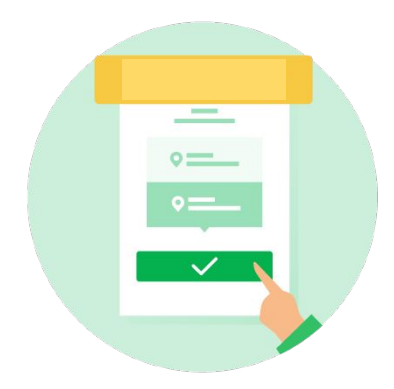

# **Shopify Guide**

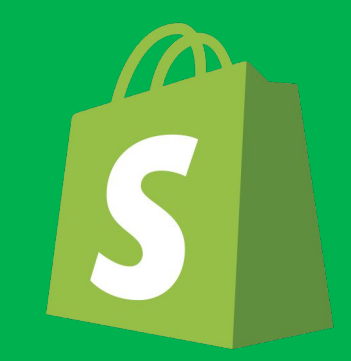

# **GrabPay Guide for Shopify Stores**

Guide and FAQs Version 3.0 - Updated as of 11 May 2022

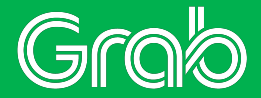

## **Table of Contents**

- How to enable GrabPay as a Payment Method
- How to Install Price Divider Display
   (for merchants accepting PayLater by Grab)
- Frequently Asked Questions

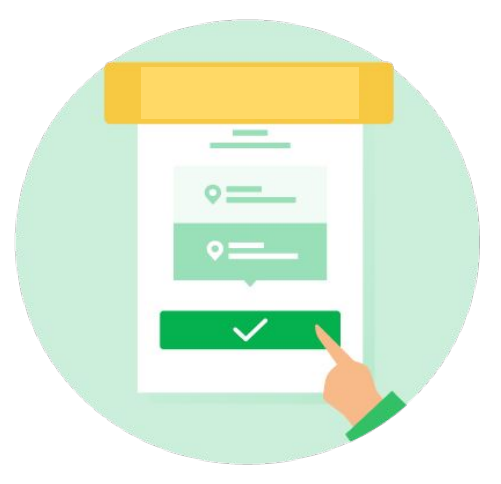

# How to enable GrabPay as a Payment Method

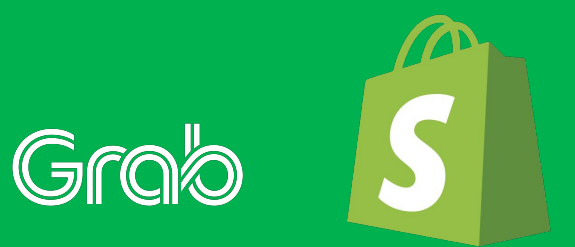

#### **1. Initiate Installation**

| Grab Checkout Test<br>grab-checkout-test.myshopif                                                                                                    | ← Grab Checkout                                                                                 |                                                                                          |  |  |  |  |
|----------------------------------------------------------------------------------------------------|-------------------------------------------------------------------------------------------------|------------------------------------------------------------------------------------------|--|--|--|--|
| Store details                                                                                                    | About Grab Checkout                                                                             | About Grab Checkout                                                                      |  |  |  |  |
| Plan                                                                                                    | Using the Grab Checkout app, you can act<br>Wallet and PayLater. Your shoppers can ea           | cept payments from shoppers via GrabPay<br>arn rewards and pay later with 0% interest.   |  |  |  |  |
| S Billing                                                                                                    | What's in it for you?                                                                           |                                                                                          |  |  |  |  |
| Users and permissions                                                                                                    | Get paid upfront while offering inter     Increase conversions by offering shumonthy instalment | est-free payment options to shoppers<br>oppers the flexibility to pay next month or in 4 |  |  |  |  |
| Payments                                                                                                    | Delight and incentivise shoppers with                                                           | Delight and incentivise shoppers with GrabRewards points for every transaction           |  |  |  |  |
| Checkout                                                                                                    | Learn more about Grab Checkout P                                                                |                                                                                          |  |  |  |  |
| Shipping and delivery                                                                                                    | Account status                                                                                  |                                                                                          |  |  |  |  |
| Taxes and duties                                                                                                    | You are not currently connected to Grab C                                                       | You are not currently connected to Grab Checkout. Click connect to install the app and   |  |  |  |  |
| Locations                                                                                                    | set up your account.                                                                            |                                                                                          |  |  |  |  |
| Gift cards                                                                                                    |                                                                                                 | Contact Grab Checkout Connect                                                            |  |  |  |  |
| Markets     Markets     Markets |                                                                                                 |                                                                                          |  |  |  |  |
| 👗 Sales channels                                                                                                    | Uninstall Grab Checkout                                                                         | Activate Grab Checkout                                                                   |  |  |  |  |
| Domains                                                                                                    |                                                                                                 |                                                                                          |  |  |  |  |
| Notifications                                                                                                    |                                                                                                 |                                                                                          |  |  |  |  |
| Aa Metafields                                                                                                    |                                                                                                 |                                                                                          |  |  |  |  |
| Ø Files                                                                                                    |                                                                                                 |                                                                                          |  |  |  |  |
| A Languages                                                                                                    |                                                                                                 |                                                                                          |  |  |  |  |
| E Policies                                                                                                    |                                                                                                 |                                                                                          |  |  |  |  |

- 1. <u>Click on this link</u> to initiate installation
- Log in to your Shopify Dashboard (if required)
- 3. Select Shopify Store
- 4. (As pictured) Click **Connect**

#### **1. Initiate Installation**

| stall                                         |                                                                                     | Cancel                                   | Install app |
|-----------------------------------------------|-------------------------------------------------------------------------------------|------------------------------------------|-------------|
| Grab Checkou                                  | ıt                                                                                  |                                          |             |
|                                               | Ê                                                                                   | Grab                                     |             |
|                                               | Grab Checkout<br>Test                                                               | Grab Checkout                            |             |
|                                               | This app need                                                                       | s to                                     |             |
| •                                             | Access store information                                                            | Edit store information                   |             |
| You're agreeing to<br>before installing.      | share personal information with this a                                              | app. View the <u>developer's priva</u>   | ecy policy  |
| Deleting this app fr<br>information if it was | om your store will remove its access,<br>collected. Learn more about <u>data pr</u> | and request the removal of cu<br>rivacy. | stomer      |
|                                               | Contact GrabPay for                                                                 | support                                  |             |
| PRIVACY DETAILS<br>What this app ca           | n access in your store                                                              |                                          |             |
| Store owner info                              | rmation                                                                             |                                          |             |
|                                               | MATION O LOCATION                                                                   |                                          |             |
| Name                                          | Physical address                                                                    |                                          |             |
| Email address                                 |                                                                                     |                                          |             |
| Phone number                                  |                                                                                     |                                          |             |
| PERMISSION DETAIL                             | 3                                                                                   |                                          |             |
| What this app ca                              | n do in your store                                                                  |                                          |             |
| EDIT OTHER DATA                               |                                                                                     |                                          |             |
| This includes: payn                           | nent gateways and payment sessions                                                  |                                          |             |
| 0                                             |                                                                                     |                                          |             |
| Jancei                                        |                                                                                     |                                          | Install app |

5. (As pictured) Click Install app

1

## **1. Initiate Installation**

#### **Checkout with Grab**

New to GrabPay and PayLater?

- Get started by signing up for GrabPay, PayLater or both using the links below.
- You will receive confirmation with your Store Grab ID within 3 business days.
- Return here to the Grab Checkout Shopify app to activate the payment options with your Store Grab ID.

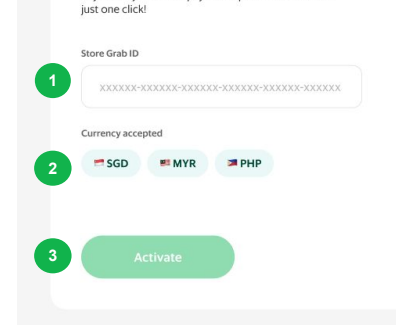

**Complete your Activation** 

Fill in your Store Grab ID and enable GrabPay and/or PayLater by Grab as a payment option at checkout in

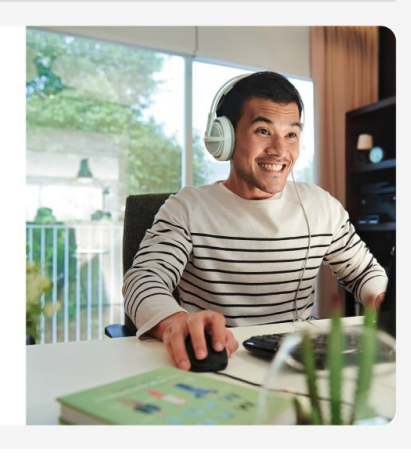

- Enter your Store Grab ID. You would have received your Store Grab ID in your onboarding email.
- Select your local currency registered with Grab.
- 8. Click Activate

#### Note:

If you have also signed up to accept PayLater by Grab, completing the steps above will also enable PayLater as an option for your shoppers at checkout.

#### 2. Complete Activation

| Grab Checkout Test<br>grab-checkout-test myshopity.com 12 | Payments                                                                                                    |                                |                                                            |  |
|-----------------------------------------------------------|----------------------------------------------------------------------------------------------------|--------------------------------|------------------------------------------------------------|--|
| Store details                                             | 3 shopify payments                                                                                                    | Manage                         | Payment capture                                            |  |
| Pian                                                      |                                                                                                    |                                | Automatic                                                  |  |
| Billing                                                   | W54 🛑 ANXEE OPay 4Pay 6 Pay                                                                                                    |                                | The customer's payment method is<br>authorized and channed |  |
| Users and permissions                                     | Credit card rate Transaction fee                                                                                                    |                                | automatically.                                             |  |
| Payments                                                  | As low as 3% + \$0.50 0%                                                                                                    |                                | Manage                                                     |  |
| Checkout                                                  | You need to provide some additional information about your busine provide narrow to from Shorida Parments                                                                                                    | ess to start                   |                                                            |  |
| Shipping and delivery                                     | A sector of the sector of the |                                |                                                            |  |
| Taxes and duties                                          | Compare account antip                                                                                                    |                                |                                                            |  |
| C Locations                                               | Additional payment methods                                                                                                    |                                |                                                            |  |
| Gift cards                                                | Payment methods that are available with one of Shopify's approve<br>providers.                                                                                                    | d payment                      |                                                            |  |
| Markets                                                   |                                                                                                    |                                |                                                            |  |
| Sales charnels                                            |                                                                                                    | Manage                         |                                                            |  |
| C Domains                                                 | Provider Status Tran                                                                                                    | maction Fee                    |                                                            |  |
| Notifications                                             | PayPal (Setup incomplete) 0%                                                                                                    |                                |                                                            |  |
| Ag Metafields                                             | Complete your Paypal account setup to start receiving payouts<br>Paypal. Complete account setup.                                                                                                    | : from                         |                                                            |  |
| (P Files                                                  |                                                                                                    |                                |                                                            |  |
| R Languages                                               | Add payment methods                                                                                                    |                                |                                                            |  |
| E Policies                                                |                                                                                                    |                                |                                                            |  |
|                                                           | Manual payment methods Payments that are made outside your online store. When a custom monual payment method such as cash on delivery, you'll need to a order ballow it can be fulfilde. Add manual payment method *                                                                                                    | ter selects a<br>approve their |                                                            |  |

- From your Shopify Admin Dashboard go to Settings > Payments
- Under the Alternative Payment Methods section click on Add payment methods

### 2. Complete Activation

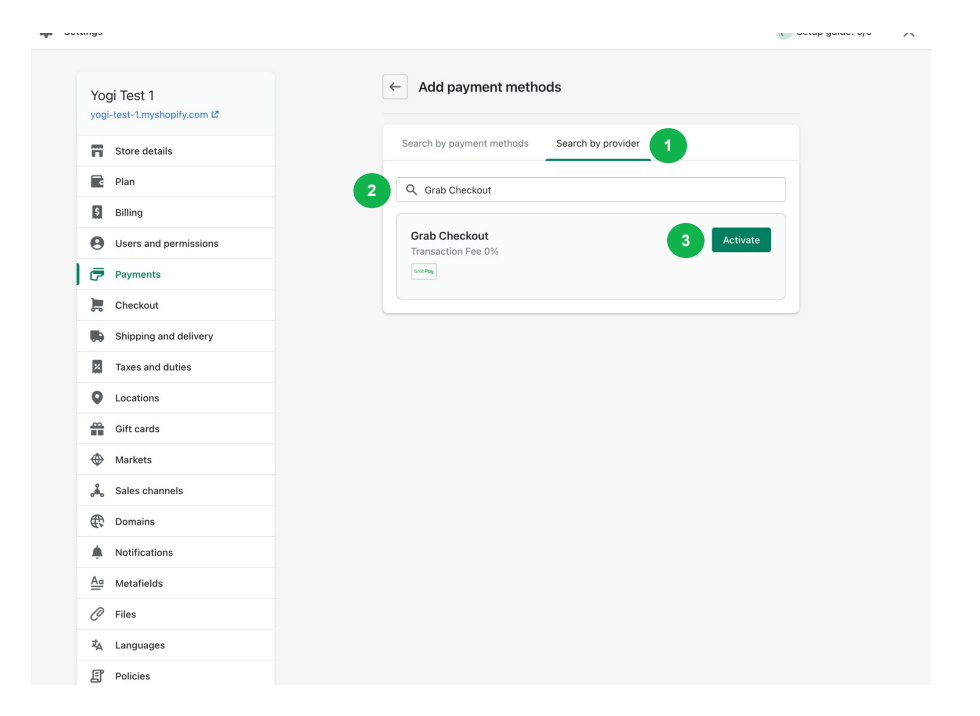

- 3. Click on **Search by provider**
- 4. Search for "**Grab Checkout**" and select the app from the results. Click

Activate.

### **3. Complete Activation**

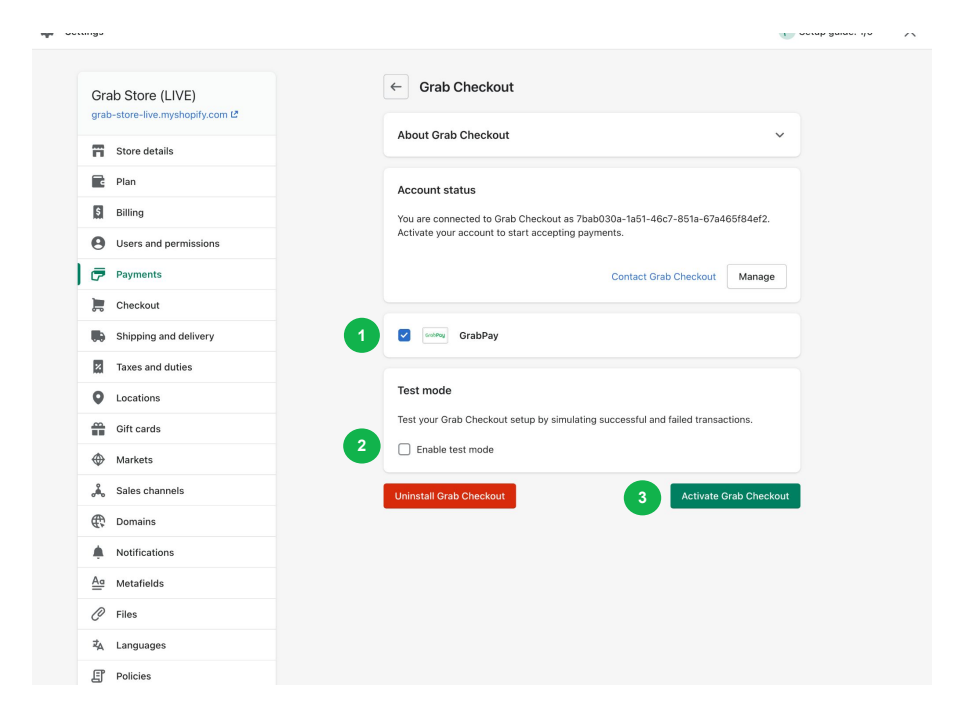

- Ensure that the box beside GrabPay is checked
- Ensure that the box beside Enable
   Test Mode is unchecked
- 7. Click Activate

# PayLater Promote Plugin Installation Guide For Shopify

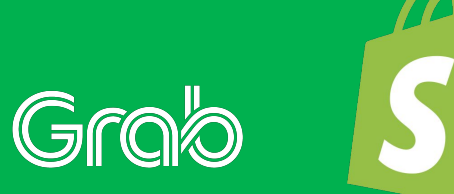

### **Overview: Plugin Installation**

PayLater by Grab

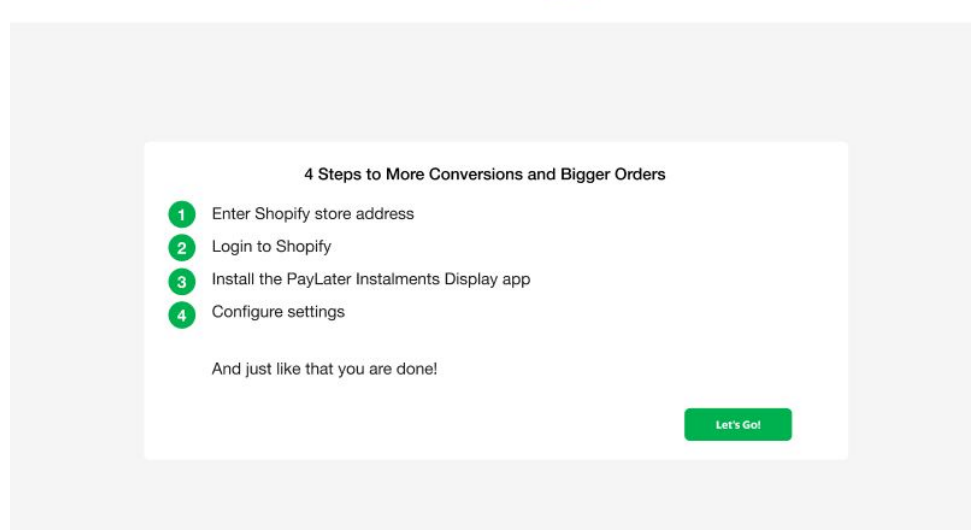

Go to: api.grabpay.com/mb-shopify/install

**GRAB PAYLATER PLUGIN SETUP** 

### **1. Link Online Store**

PayLater by Grab

| E                          | nter your Shopify Store Addr | ess |
|----------------------------|------------------------------|-----|
|                            |                              |     |
| Your shopify store address |                              |     |
| Eg: myshop.shopify.com     |                              |     |

Enter your **Shopify Store URL** (e.g. myshop.shopify.com)

## 2. Login to Shopify

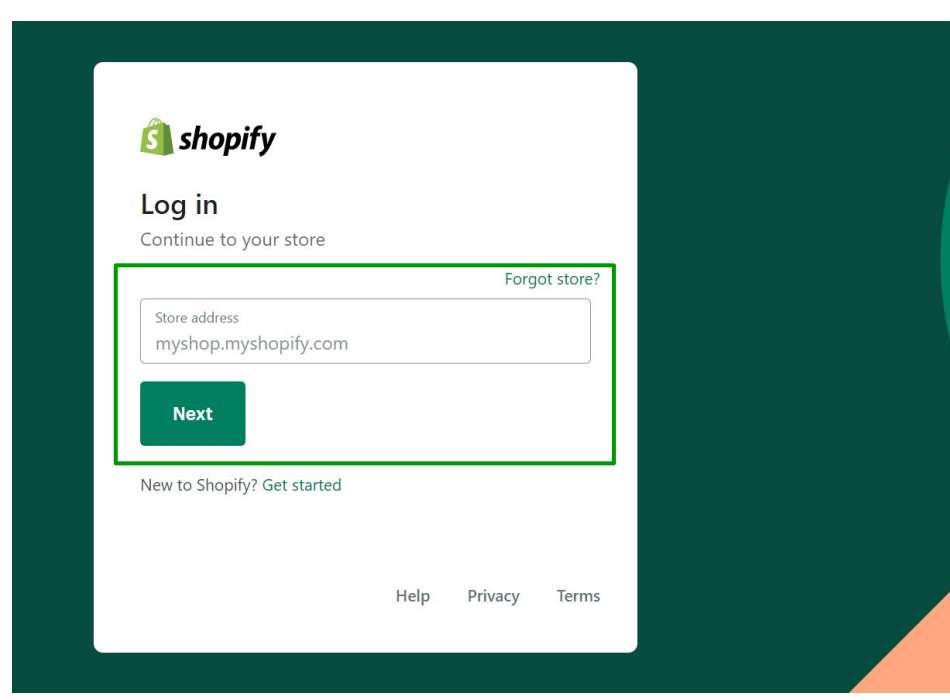

#### Login to your Shopify dashboard

## 3. Install PayLater Plugin

|                                                       | Srab Store Test Pa                                                                    | Grob<br>IyLater Prom                                                |
|-------------------------------------------------------|---------------------------------------------------------------------------------------|---------------------------------------------------------------------|
|                                                       | App support provided by Gra                                                           | abPay                                                               |
| PayLater Promote wi                                   | l be able to:                                                                         |                                                                     |
| View Shopify account c                                | ata                                                                                   | View details                                                        |
| Edit your Online Store                                |                                                                                       | View details                                                        |
| To erase your customers'<br>a request will be sent to | personal information from PayLater Prom<br>PayLater Promote to erase this data. Learn | note, remove the app. After 48 hours,<br>more about data privacy. 🗗 |

Click Install app

## 4. Configure Settings

#### PayLater by Grab

| PayLater Instalments Display                                                                                                    |          |   |      |
|----------------------------------------------------------------------------------------------------|----------|---|------|
| PayLater instalments display                                                                                                    |          |   |      |
| You will be taken to a form to submit information on your Shopfly theme,<br>select the pages to display price dividers and customise price dividers.<br>You are required to make a submission to complete installation. | Lets go! | • | <br> |
| Minimum product value                                                                                                    |          |   |      |
| Eg: \$20                                                                                                    |          |   |      |
| Maximum product v value                                                                                                    |          |   |      |
| Eg: \$100                                                                                                    |          |   |      |
| Number of Instalments ③                                                                                                    |          |   |      |
| 4 monthly instalments (1st instalment paid at checkout)                                                                                                    | 6        |   |      |
|                                                                                                    | Undate   |   |      |
|                                                                                                    | opdate   |   |      |

#### Switch this on to display the Price Dividers

#### Customise PayLater Instalments Display

- Follow this link and complete this form
- You will be asked to identify your

Shopify theme. Need help?

## 4. Configure Settings

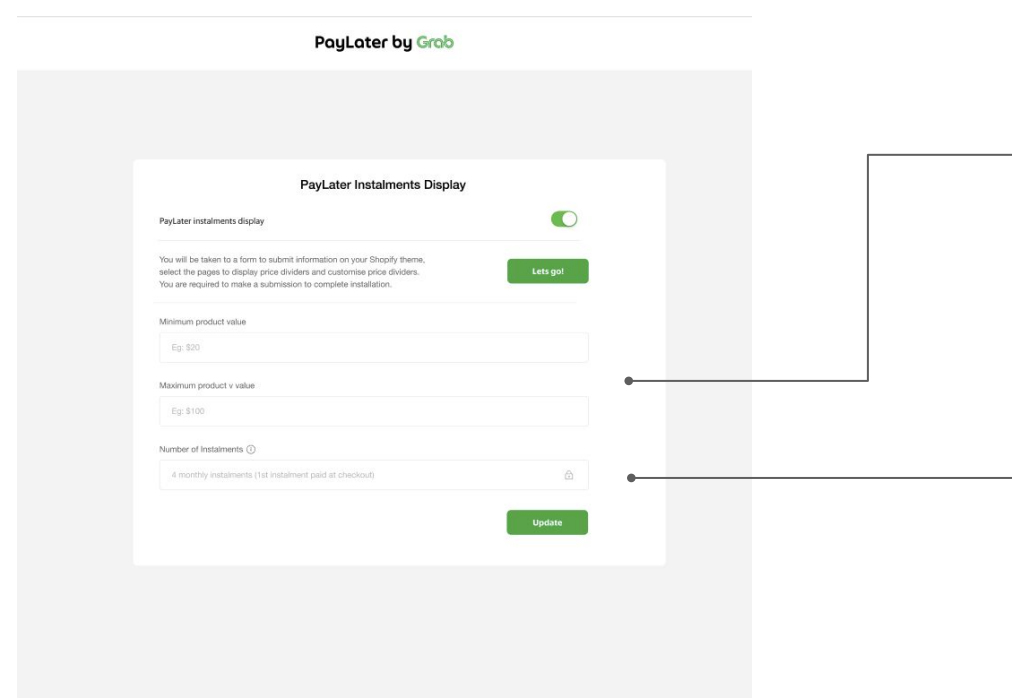

If you would like to limit the display of the price divider tool to items within a price range,
you may include a minimum and/or maximum value.
Note: You are not able to limit the checkout to qualify shoppers to use PayLater.

The **number of instalments** is currently fixed at 4 payments. PayLater currently offers users with the option to pay in 4 instalments.

## **5. Review Installation**

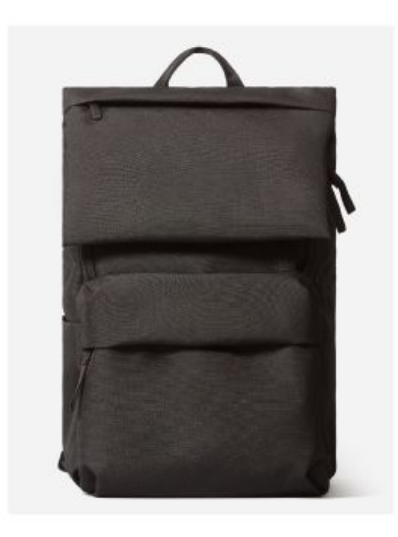

\$ 299

or **\$74.75** X 4 monthly payments. Earn rewards, 0% interest with Grob Info

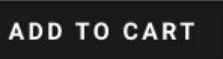

- Installation will take up to 48 hours to complete.
- You will receive an email informing you of the installation.
- Please review the installed Price

Dividers.

# Frequently Asked Questions

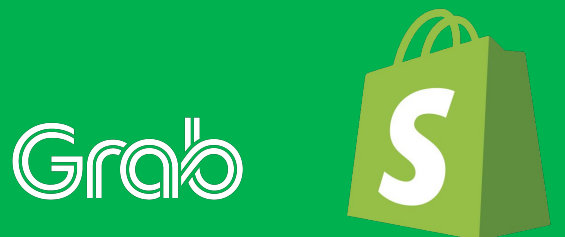

#### How do I find my theme?

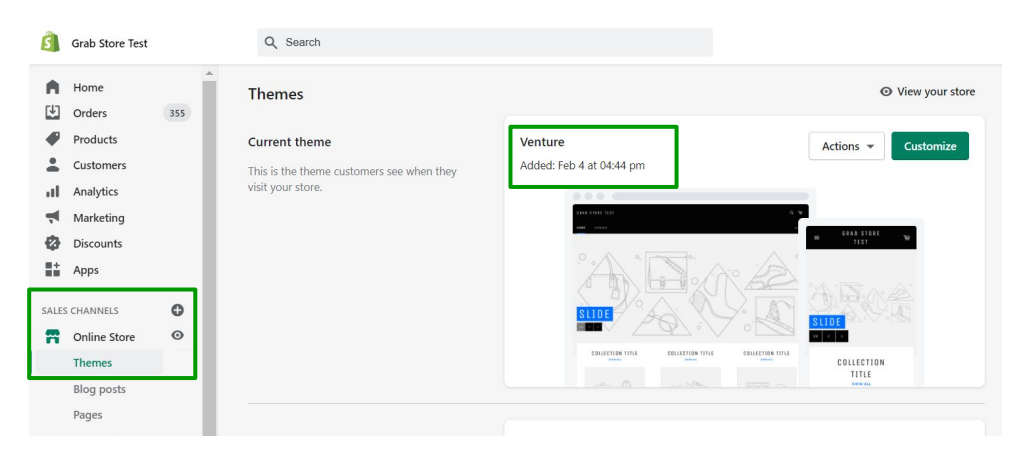

- Go to your Shopify dashboard >
   Online Store > Themes
- Your theme will be displayed under the **Current theme** section

#### What is the PayLater Promote Shopify app?

The PayLater Promote Shopify app allows merchants who accept PayLater by Grab to display an instalments display on their product pages. An instalments display will allow your customers to better visualize PayLater payment plans and drive greater sales. For example, an item priced at \$299 will be displayed as \$74.75 x4 with PayLater by Grab.

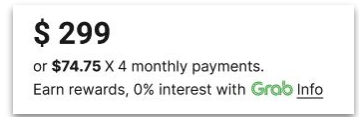

#### Do I need a Shopify store before I can install the PayLater Promote app?

Yes, the PayLater app is available for Shopify stores only. Please sign-up and setup your Shopify store before you install the app. Visit the <u>PayLater Integrations Launchpad</u> for more information about installing Price Dividers for other shop builders.

#### Can I choose a different colourway option so that it fits better with my store design language?

Currently we have one version of the PayLater Instalments Display.

#### Can I choose to have only one provider's instalments display showing or show multiple?

Yes, you can disable other provider's instalments display or choose to show multiple instalments displays.

#### Can I hide this for certain products / SKUs?

You can define the minimum and maximum order value for which the instalments display will be shown. If the item price is below the minimum amount or above the maximum value, the instalments display will not be shown. Go to PayLater app to change the settings.

#### Do I need to sign-up to accept GrabPay or PayLater before I install the PayLater app?

Yes, please sign-up as a GrabPay merchant before you can accept GrabPay and PayLater and install the PayLater app.

#### If I do not want to show the PayLater Instalments Display, can I turn it off?

It's optional! But the PayLater Instalments Display has been proven to be a great tool to further drive conversion by visualizing how PayLater works. To turn off the price divider tool, go to the PayLater app > click on the status toggle.

| ayLater instalments display                                                                                                    |          |
|----------------------------------------------------------------------------------------------------|----------|
| ou will be taken to a form to submit information on your Shopify theme,<br>elect the pages to display price dividens and customise price dividers.<br>ou are required to make a submission to complete installation. | Lets go! |
| linimum product value                                                                                                    |          |
| Eg: \$20                                                                                                    |          |
| laximum product v value                                                                                                    |          |
| Eg: \$100                                                                                                    |          |
| umber of Instalments ①                                                                                                    |          |
| 4 monthly instalments (1st instalment paid at checkout)                                                                                                    | â        |

#### How do I set minimum order amount for PayLater?

We are working on it! Please note that changing the minimum order amount in the PayLater Promote app will not restrict users from using PayLater at your checkout. The minimum order amount in the PayLater plugin allows you to choose when to show the instalments display.

#### Help! I tried installing the PayLater app but its not working.

We are sorry to hear that, please drop us an email at <u>paylater.support@grab.com</u> and we will assist you.

# WooCommerce Guide

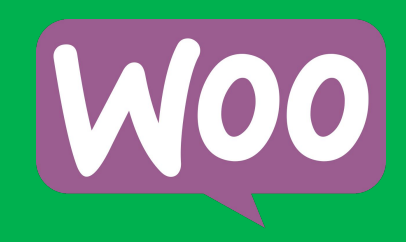

# How to install the GrabPay Plugin

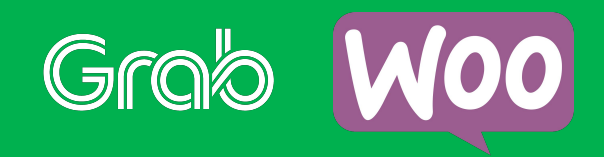

## **1. Install GrabPay Plugin**

| 1          | 宿 Grab Test 🛛 📀 | 6 <b>₽</b> 0 <b>+</b> New H                                                                                                    | lowdy, admin 📃 |
|------------|-----------------|----------------------------------------------------------------------------------------------------|----------------|
| æ          | Dashboard       | WordPress 5.6 is available! <u>Please update now</u> .                                                                                                    | Help 🔻         |
| *          | Posts           |                                                                                                    |                |
| 97         | Media           | Add Plugins Upload Plugin                                                                                                    |                |
| ۲          | Pages           | Featured Popular Recommended Envorites                                                                                                    |                |
| •          | Comments        | Regword V Search plugins                                                                                                    |                |
| Woo        | WooCommerce     | Plugins extend and expand the functionality of WordPress. You may automatically install plugins from the <u>WordPress Plugin Directory</u><br>plugin in .zip format by clicking the button at the top of this page. | or upload a    |
| ۲          | Products        |                                                                                                    |                |
| al         | Analytics       |                                                                                                    |                |
| P          | Marketing       | Install Now More Details                                                                                                    |                |
| x          | Appearance      | Update Now Mor                                                                                                    | e Details      |
| <u>k</u> e | Plugins 😢 🔹 🤇   |                                                                                                    |                |
| Ins        | talled Plugins  |                                                                                                    |                |
| Ad         | d New           |                                                                                                    |                |
| Plu        | igin Editor     | ★★★★★ (917) Last Updated: 4 weeks ago                                                                                                    |                |

- Download the plugin package at
   https://cdn-gp01.grabpay.com/woocom
   merce/v2.0.3/grab-paylater.zip
- Go to your WordPress admin
   dashboard
- Navigate to Admin > Plugins > Add
   New > Upload Plugin

## 2. Upload GrabPay Plugin

| Add Plugins Upload Plugin |                                     |                                       |
|---------------------------|-------------------------------------|---------------------------------------|
| lf you have a plugi       | in in a .zip format, you may instal | ll or update it by uploading it here. |
|                           | r                                   |                                       |
|                           | Choose File No file chosen          | Install Now                           |

- Select the downloaded zip file (grab-paylater.zip)
- Click Install Now

## 3. Enter Server Details

Installing plugin from uploaded file: woocommerce-gatewaygrabpay.zip

#### **Connection Information**

To perform the requested action, WordPress needs to access your web server. Please enter your FTP credentials to proceed. If you do not remember your credentials, you should contact your web host.

#### Hostname

| ordpres |
|---------|
|         |
|         |
|         |
|         |
|         |

This password will not be stored on the server.

Connection Type FTP FTPS (SSL)

#### Proceed

- Enter your server ftp/sftp details and password
- Click Proceed

#### How to find your FTP details?

- CPanel > "FTP Accounts" link > usernames are displayed, but not the passwords
- If you forget your password, you can change it

## 4. Activate GrabPay Plugin

| Plugins Add New | )   Undate Available (2)   Auto-undates Disabled (4)                        | Search installed plugins |
|-----------------|-----------------------------------------------------------------------------|--------------------------|
| Bulk actions    | Apply                                                                       | 4 iten                   |
| D Plugin        | Description                                                                 | Automatic Updates        |
| WooCommerce Gra | bPay Gateway Grab Payment Solutions<br>Version 1.0.0   By GrabPay   Visit p | lugin site               |

• After plugin is installed, click on

#### Activate

## **5. Configure GrabPay Settings**

| 🚳 Dashboard      | WooComn        | nerce / <u>Setting</u> | I <u>s</u> / Payments |                |                              |             |             |          |                        |
|------------------|----------------|------------------------|-----------------------|----------------|------------------------------|-------------|-------------|----------|------------------------|
| 📌 Posts          |                |                        |                       |                |                              |             |             |          |                        |
| 93 Media         | General        | Products               | Shipping              | Payments       | Accounts & Privacy           | Emails      | Integration | Advanced |                        |
| 📕 Pages 🥖        | Payment n      | nethods                |                       |                |                              |             |             |          |                        |
| Comments         | Installed paym | nent methods a         | are listed below      | and can be sor | ted to control their display | order on th | e frontend. |          |                        |
| 👐 WooCommerce 🔹  |                | Method                 | 1                     |                |                              |             |             | Enabled  | Description            |
| Home<br>Orders 🙆 | = ~ ~          | Direct I               | bank transfer         |                |                              |             |             |          | Take payments in per   |
| Customers        |                |                        |                       |                |                              |             |             |          |                        |
| Coupons          | = ^ >          | Check p                | payments              |                |                              |             |             |          | Take payments in pers  |
| Reports          | _              |                        |                       |                |                              |             |             |          |                        |
| Status           | = ^ ~          | Cash or                | n delivery            |                |                              |             |             |          | Have your customers    |
| Extensions       | = ~ ~          | PayPal                 | Standard – Pa         | yPal           |                              |             |             |          | PayPal Standard redire |
| Products         |                |                        |                       |                |                              |             |             |          |                        |
| Analytics        | = ^ ~          | GrabPa                 | y Gateway – (         | GrabPay Gatew  | vay test                     |             |             |          |                        |
| 🖗 Marketing      |                |                        | K                     |                |                              |             |             |          |                        |
| Appearance       | Save change    | 25                     |                       |                |                              |             |             |          |                        |
| 😰 Plugins 😰      |                |                        |                       |                |                              |             |             |          |                        |
| 🕹 Users          |                |                        |                       |                |                              |             |             |          |                        |
| 🗲 Tools          |                |                        |                       |                |                              |             |             |          |                        |
| Settings         |                |                        |                       |                |                              |             |             |          |                        |

- After plugin is activated, navigate to Admin > WooCommerce > Settings > Payments > "GrabPay Gateway" to configure and modify settings
- Enable GrabPay Gateway

## **5. Configure GrabPay Settings**

| Ø          | 备 Grab Test     | <del>0</del> 6 | <b>#</b> 0 +   | New             |           |                   |                         |               |                   |                   |                        | He    | eedy, admin 🖡   |
|------------|-----------------|----------------|----------------|-----------------|-----------|-------------------|-------------------------|---------------|-------------------|-------------------|------------------------|-------|-----------------|
|            | Dashboard       | Γ              | WooCom         | nerce / Setting | s / Payme | nts               |                         |               |                   |                   |                        | Inbox | O<br>Store Setu |
|            |                 |                |                |                 |           |                   |                         |               |                   |                   |                        |       | Help ¥          |
|            | Media           |                | General        | Products        | Shippin   | g Payments        | Accounts & Privacy      | Emails        | Integration       | Advanced          |                        |       |                 |
|            |                 |                | GrabPay G      | Sateway 🖃       |           |                   |                         |               |                   |                   |                        |       |                 |
|            | Comments        |                |                |                 |           |                   |                         |               |                   |                   |                        |       |                 |
| -          |                 |                | Core Contre    | guration        |           |                   |                         |               |                   |                   |                        |       |                 |
| Ho         | the             |                | Enable/Disal   | ble             |           | Enable Grabi      | <sup>5</sup> ay         |               |                   |                   |                        |       |                 |
|            |                 |                | Tisle          |                 |           | Cubbu Cutu        |                         |               |                   |                   |                        |       |                 |
|            |                 |                | True           |                 |           | This controls the | ownent method title w   | hich the use  | er sees during ch | eckout.           |                        |       |                 |
|            |                 |                |                |                 |           |                   |                         |               |                   |                   |                        |       |                 |
| Set        | tings           |                | Description    |                 | 0         | You will be redi  | rected to GrabPay Check | out page      |                   |                   |                        |       |                 |
| 50a<br>Ext | us<br>mions     |                |                |                 |           |                   |                         |               |                   |                   |                        |       |                 |
| *          | A               |                | API Environe   | ment            |           | Sandbox Mode      |                         |               | ~                 |                   |                        |       |                 |
| 1          | dest also       |                |                |                 |           | Note: Sandbox a   | nd Production API crede | ntials are no | it interchangeab  | de.               |                        |       |                 |
|            | Analytica       |                |                |                 |           |                   |                         |               |                   |                   |                        |       |                 |
|            |                 |                | Partner ID     |                 | 0         |                   |                         |               |                   |                   |                        |       |                 |
|            |                 |                | Partner Secr   | et              | 0         |                   |                         |               |                   |                   |                        |       |                 |
|            | Dashboard       |                |                |                 | -         |                   |                         |               |                   |                   |                        |       |                 |
|            |                 |                | Client ID      |                 | 0         |                   |                         |               |                   |                   |                        |       |                 |
| 9)         | Media           |                |                |                 |           |                   |                         |               |                   |                   |                        |       |                 |
|            | Pages           |                | Client Secret  | t               | 0         |                   |                         |               |                   |                   |                        |       |                 |
|            |                 |                | Marchant ID    |                 |           |                   |                         |               |                   |                   |                        |       |                 |
| 1411       | WooCommerce     |                | merchant ib    |                 |           |                   |                         |               |                   |                   |                        |       |                 |
| 140        |                 |                | Debug Mod      | e               |           | 🕑 Enable verbo    | ise debug logging       |               |                   |                   |                        |       |                 |
|            | ini<br>kers 🕢   |                |                |                 |           | The GrabPay log   | is in the wo-logs folde | r, which is a | ccessible from t  | he <u>WooComm</u> | erce System Status pag | e.    |                 |
|            |                 |                |                |                 |           |                   |                         |               |                   |                   |                        |       |                 |
|            |                 |                | Order Minim    | num Amount      |           | 0                 |                         |               |                   |                   |                        |       |                 |
| Rep        |                 |                |                |                 |           | Order Minimum     | Amount                  |               |                   |                   |                        |       |                 |
| Sta        | unga            |                | Order Maxie    | num Amount      |           | 10                |                         |               |                   |                   |                        |       |                 |
|            |                 |                | order mater    | NULL PRINCIPLE  |           | Order Maximum     | Amount                  |               |                   |                   |                        |       |                 |
| ۲          | Products        |                |                |                 |           |                   |                         |               |                   |                   |                        |       |                 |
|            | Analytics       |                | Price Divid    | er Tool Confi   | guration  |                   |                         |               |                   |                   |                        |       |                 |
| ø          | Marketing       |                | Frankla (Disa) |                 |           | Q                 |                         |               |                   |                   |                        |       |                 |
|            |                 |                | Enable/Disa    | Die             |           | enable on Ph      | oduct nage              |               |                   |                   |                        |       |                 |
|            | Studior 0       |                | Placement      |                 |           | Below Add to c    | art                     |               | ~                 |                   |                        |       |                 |
|            | lizer           |                |                |                 |           |                   |                         |               |                   |                   |                        |       |                 |
| 2          | Tools           |                | Save chang     | 8               |           |                   |                         |               |                   |                   |                        |       |                 |
|            | Cottione        |                |                |                 |           |                   |                         |               |                   |                   |                        |       |                 |
|            | Collarse mese   |                |                |                 |           |                   |                         |               |                   |                   |                        |       |                 |
| ~          | - apprentice to |                |                |                 |           |                   |                         |               |                   |                   |                        |       |                 |

Setup GrabPay checkout

- API Environment: Production Mode
- Enter Partner ID, Partner Secret,

Client ID, Client Secret, Merchant

ID that you received during GrabPay

onboarding

# 6. Configure PayLater Settings

| Customers     |                                  |                                            |  |
|---------------|----------------------------------|--------------------------------------------|--|
| Coupons       | Order Minimum Amount             | 0                                          |  |
| Reports       |                                  | Order Minimum Amount                       |  |
| Settings      |                                  |                                            |  |
| Status        | Order Maximum Amount             | 10                                         |  |
| Extensions    |                                  | Order Maximum Amount                       |  |
| Products      |                                  |                                            |  |
| Analytics     | Price Divider Tool Configuration |                                            |  |
| Marketing     |                                  |                                            |  |
| T             | Enable/Disable                   | <ul> <li>Enable on Product Page</li> </ul> |  |
| 🔊 Appearance  |                                  |                                            |  |
| 🖌 Plugins 🔕   | Placement                        | Below Add to cart 🗸                        |  |
| 👗 Users       |                                  |                                            |  |
| 🖋 Tools       | Save changes                     |                                            |  |
| 5 Settings    |                                  |                                            |  |
| Collansa manu |                                  |                                            |  |
| Conapse menu  |                                  |                                            |  |

- Enter Order Minimum Amount \*
- Enter Order Maximum Amount \*
- Customise placement of PayLater Instalments Display: Below Add to cart, Above Add to cart, Above Product Price, Below Product Price
- Click on "Save changes" button
- Note: Instalment tenure is currently fixed at 4 payments.

#### Note \*

The Min/Max is only for customizing when the price divider is displayed, and has no impact on the order amount

## 7. Review your online store

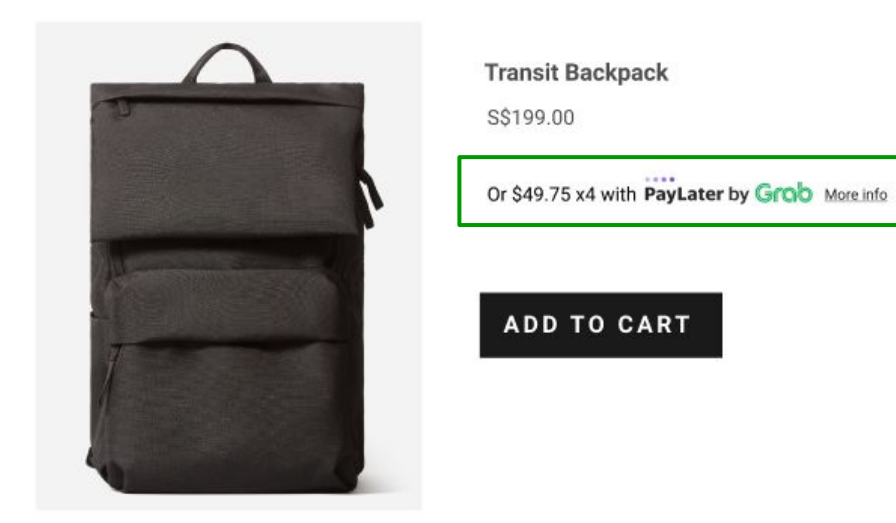

- Review your online store
- You are all ready to go!

## 7. Review your online store

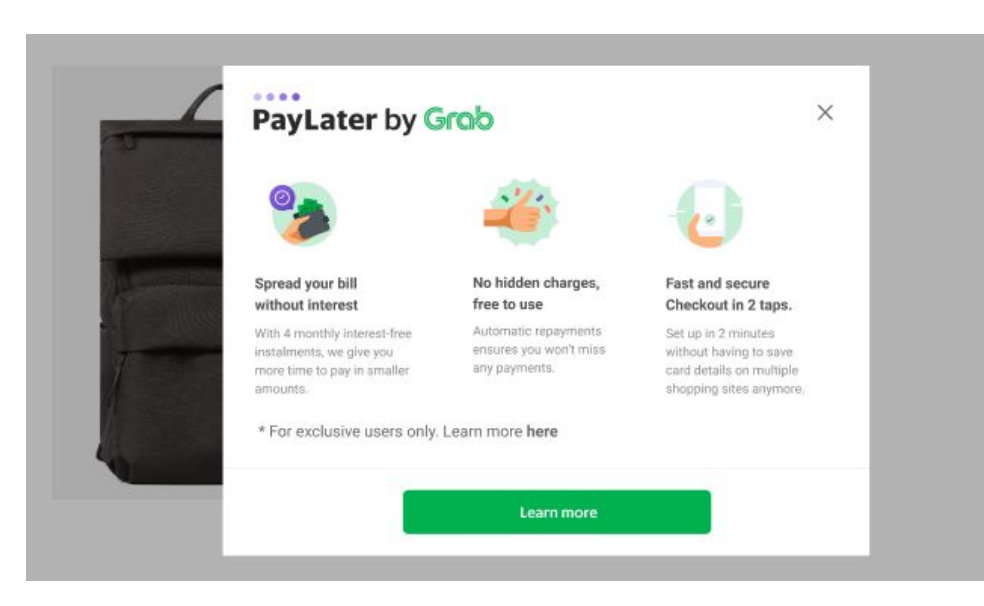

- Review your online store
- You are all ready to go!

# How to identify GrabPay transactions in WooCommerce

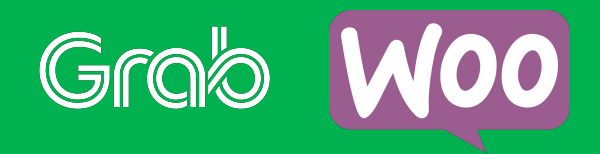

### **Identifying GrabPay transactions**

| Payment via Grab - Pay now or pay later. Paid on June 14, 2021 @ 7:35 am. Customer IP: 1.23.81.21 Cho | oose an action 🗸 🗸                               |
|----------------------------------------------------------------------------------------------------|--------------------------------------------------|
| General Billing Shipping                                                                              | e to Trash Update                                |
| Date created:                                                                                         |                                                  |
| 2021-06-14 @ 07 : 06 Orde                                                                             | er notes ^ V                                     |
| Status:                                                                                               |                                                  |
| Processing V                                                                                          | abPay] Order Transaction                         |
| Customer: Profile - View other orders                                                                 | arge ID :<br>1/227964664950b18069f3b989f019      |
| admin (#1 - × V Stat                                                                                  | itus : success                                   |
| Phone:<br>123123123                                                                                   | e 14, 2021 at 7:35 am <u>Delete note</u>         |
| [Grz                                                                                                  | abPay] Order Transaction                         |
| Item Cost Oty Total Cha                                                                               | arge ID :                                        |
| 9ed<br>Star                                                                                           | td227964664950b1806913b9891019<br>itus : success |
| Test.product \$0.15 × 1 \$0.15                                                                        | e 14. 2021 at 7:35 am Delete note                |
|                                                                                                    |                                                  |
| Ord                                                                                                   | der status changed from Pending                  |
| Free shipping \$0.00                                                                                  | ment to Processing.                              |
| Items: Test product × 1                                                                               | e 14. 2021 at 7:35 am Delete note                |
| Awr                                                                                                   | aiting Grab Payment Order status                 |
| Items Subtotal: \$0.15 cha                                                                            | anged from Failed to Pending                     |
| Shipping: \$0.00                                                                                      | ment.                                            |
| Order Total: \$0.15                                                                                   | e 14. 2021 at 7:34 am Delete note                |

- Go to your WordPress Admin
   dashboard > Order > Order Details
- GrabPay will be shown as the Payment Method below Order #XXXX details
- See **Order Notes** in the right hand sidebar
- Your GrabPay Transaction ID is the Charge ID field

# Managing Orders and Email Notifications

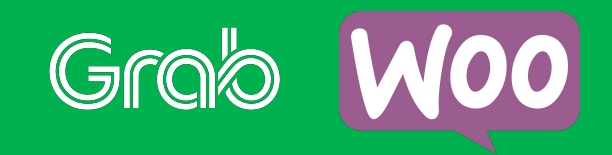

## **1. Understand Order Statuses**

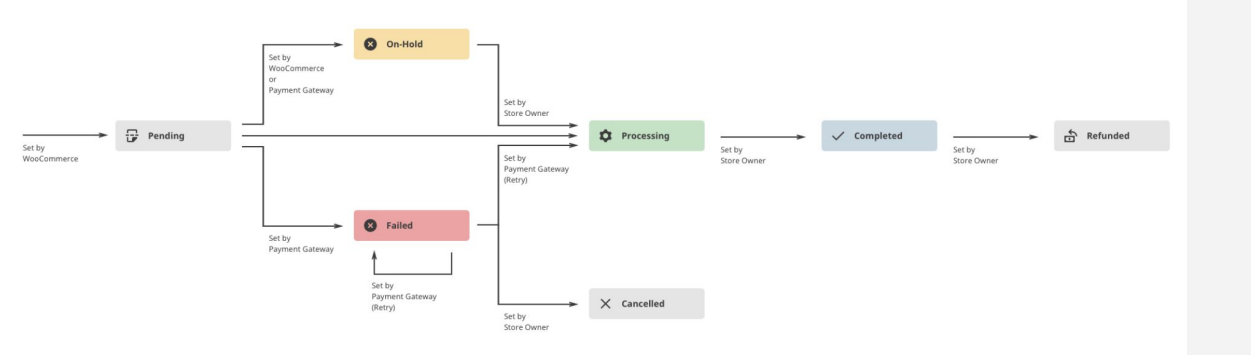

- WooCommerce has 8 Order
   Statuses
- Do familiarise yourself with the meaning of each Order Status
- In particular, note that payment has only been received, after Order Status reaches the Processing status
- Read more about Order Statuses at <u>WooCommerce documentation</u>

## 2. Check email notifications

|   | Email              | Content type | Recipient(s)     |        |
|---|--------------------|--------------|------------------|--------|
| 8 | New order 🔞        | text/html    | example@test.com | Manage |
| 0 | Cancelled order 👩  | text/html    | example@test.com | Manage |
| 0 | Failed order 🔞     | text/html    | example@test.com | Manage |
| 0 | Order on-hold 🔞    | text/html    | Customer         | Manage |
| 0 | Processing order 🔞 | text/html    | Customer         | Manage |
| 0 | Completed order    | text/html    | Customer         | Manage |
| 0 | Refunded order 🔞   | text/html    | Customer         | Manage |

- Go to Wordpress Admin panel >
   WooCommerce > Settings > Emails
- Check the **Recipients** column to ensure that the correct parties are notified for each Status
- Enabled notifications have a purple check mark beside it
- Disabled notifications have a grey cross mark beside it

#### Important

If you wish to receive notifications for unpaid orders (e.g. On-Hold), do ensure that you are able to differentiate these notifications from those that have been paid.

## 3. Enable/Disable notifications

| Dashboard     Dashboard     Dashboar | Emails             |                     |          |                  |                      |                  |                    |                    |    |
|----------------------------------------------------------------------------------------------------|--------------------|---------------------|----------|------------------|----------------------|------------------|--------------------|--------------------|----|
| Blocksy                                                                                                    |                    |                     |          |                  |                      |                  |                    |                    |    |
| 🖈 Posts                                                                                                    | General Pro        | ducts Ship          | ping     | Payments         | Accounts & Priva     | cy Emails        | Integration        | Advanced           |    |
| <b>ុ</b> ក្ក Media                                                                                                    |                    |                     |          |                  |                      |                  |                    |                    |    |
| Pages                                                                                                    | We made a few t    | weaks to the plug   | gin, Opt | t in to make "B  | locksy Companion" b  | better!          |                    |                    |    |
| Comments 1                                                                                                    | Blocksy Compar     | nion                |          |                  |                      |                  |                    |                    |    |
| MailPoet                                                                                                    | Cancelled orde     | г <u>т</u>          |          |                  |                      |                  |                    |                    |    |
| -                                                                                                    | Cancelled order em | ails are sent to cl | nosen r  | ecipient(s) whe  | n orders have been m | narked cancelled | (if they were pre- | viously processing | or |
| WooCommerce                                                                                                    |                    | [                   | -        | x 855 barat      |                      |                  |                    |                    |    |
| Home                                                                                                    | Enable/Disable     |                     | E        | nable this ema   | il notification      |                  |                    |                    |    |
| Orders                                                                                                    |                    |                     | _        |                  |                      |                  |                    |                    |    |
| Customers                                                                                                    | Recipient(s)       | 0                   | exa      | mple@test.co     | n                    |                  |                    |                    |    |
| Coupons                                                                                                    |                    |                     |          |                  |                      |                  |                    |                    |    |
| Reports                                                                                                    | Subject            | 0                   | [{sit    | te_title}]: Orde | r #{order_number} h  | has been cancel  | led                |                    |    |
| Settings                                                                                                    |                    |                     |          |                  |                      |                  |                    |                    |    |
| Status                                                                                                    | Email heading      | 0                   | Ord      | er Cancelled:    | #{order_number}      |                  |                    |                    |    |
| Extensions                                                                                                    |                    |                     |          |                  |                      |                  |                    |                    |    |
| Products                                                                                                    | Additional conten  | t @                 | Tha      | nks for readin   | g.                   |                  |                    |                    |    |
| Analytics                                                                                                    |                    |                     |          |                  |                      |                  |                    |                    |    |
| Marketing                                                                                                    |                    |                     |          |                  |                      |                  | 10                 |                    |    |
| Elementor                                                                                                    | Email type         | 0                   | HTN      | ИL               |                      |                  | ~                  |                    |    |
| 📂 Templates                                                                                                    | HTML template      |                     |          |                  |                      |                  |                    |                    |    |

- Go to Wordpress Admin panel > WooCommerce > Settings > Emails
- Click into the template name or Manage, and ensure that the Enable this email notification checkbox is marked accordingly

# Updating the GrabPay Plugin

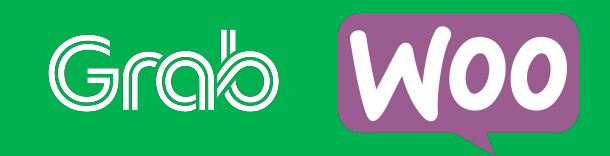

## 1. Check your plugin version

| 🕅 🔗 Grab Ravi Store          | 0.    | 0 + New                                                              |                                                                                                    | How                 | dv. admin 🔲  |
|------------------------------|-------|----------------------------------------------------------------------|----------------------------------------------------------------------------------------------------|---------------------|--------------|
| Dashboard                    |       | Elementor<br>Settings   Deactivate   Go Pro                          | The Elementor Website Builder has it all: drag and drop page builder, pixel perfect design, mobile responsive editing, and more. Get started now!<br>Werkin 3:14. By Elementor.com   View details   Docs & FADs! Video Tutorials                                                            | Enable auto-updates |              |
| 📌 Posts                      |       | • There is a new version of Elemen                                   | tor available. Yeev version 3.2.5 details or update now.                                                                                                    |                     |              |
| 91 Media                     |       | Heads up. Please backup before                                       | e upgradet                                                                                                    |                     |              |
| Comments                     |       | The latest update includes some<br>you first update in a staging env | s substantial changes across different areas of the plugin. We highly recommend you <u>backup your site before upgrading</u> , and make sure<br>vironment                                                                                                    |                     |              |
| WooCommerce                  |       | Hello Dolly<br>Activate   Delete                                     | This is not just a plugin, it symbolies the hope and enthuisatem of an entire generation summed up in two words sung most famously by Louis Armstrong Hello, Dolly. When activated you will randomly see a<br>loci form Hello, Dolly in the upper right of your admin screem on every page. | Enable auto-updates |              |
| Marketing                    | 0     | Speed Booster Pack<br>Activate   Delete                              | Pagespeed optimization is vital for SIGN A faster website equals better conversions. Optimize & cache your site with this smart plugint<br>Vension 4.1.3 (by Optimiccha   View details:                                                                                                    | Enable auto-updates |              |
| Templates                    |       | WooCommerce<br>Settings   Deactivate                                 | An eCommerce tookit that helps you sell anything. Beauffully,<br>Venian 51.0 [9/Automathic   View details   Docs   API docs   Community support                                                                                                    | Enable auto-updates |              |
| Appearance Plugins 4         |       | • There is a new version of WooCo                                    | smmerce available. <u>View version 5.4.1 details</u> or <u>update now</u> .                                                                                                    |                     |              |
| Installed Plugins<br>Add New | 0     | WooCommerce<br>Activate   Delete                                     | An «Commerce tookit that helps you sall anything, Beaufifully,<br>Vencion 4.7.0 (by Automathic   View details                                                                                                    | Enable auto-updates |              |
| Plugin Editor                |       | O There is a new version of WooCo                                    | mmerce available. <u>View version 5.4.1 details</u> or <u>update now</u> .                                                                                                    |                     |              |
| ➡ Tools ➡ Settings           | 0     | WooCommerce GrabPay Gateway<br>Deactivate                            | Grab Payment Solutions<br>Version 2.0.3 ( by Grabelay Wait plugin site                                                                                                    |                     |              |
| Collapse menu                | 0     | WP Crontrol<br>Events   Schedules   Help   Deactivate                | WP Crotrol enables you to view and control what's happening in the VP-Cton system.<br>Version 1.10.0 [9] John Blackbourn & contributors   View details   ★ Sponor                                                                                                    | Enable auto-updates |              |
|                              |       | Plugin                                                               | Description                                                                                                    | Automatic Updates   |              |
|                              | Bulk  | actions V Apply                                                      |                                                                                                    |                     | 8 items      |
|                              | Thank | you for creating with WordPress.                                     |                                                                                                    | Get V               | ersion 5.7.2 |

- <u>Latest version: 2.0.3</u> (as of 23 June 2021)
- Navigate to Wordpress Admin panel
   > Plugins > Installed Plugins
- Look for WooCommerce GrabPay
   Gateway and check the version as per screenshot

## 2a. Updating Plugin

| 🔞 🎢 Grab Ravi Store 🔹 | 0,    | 🛡 0 🕂 New                                 |                                                                                                    | How                    | dy, admin 🔲   |
|-----------------------|-------|-------------------------------------------|----------------------------------------------------------------------------------------------------|------------------------|---------------|
| Dubboard              |       | Elementor                                 | The Elementor Website Builder has it all: drag and drop page builder, pixel perfect design, mobile responsive editing, and more. Get started now!                                                                                                    | Enable auto-updates    |               |
| eg Dashooard          |       | Settings   Deactivate   Go Pro            | Version 3.1.4   By Elementor.com   View details   Docs & FAQs   Video Tutorials                                                                                                    |                        |               |
| A Posts               |       | • There is a new version of Elemen        | ntor available. <u>View version 3.2.5 details or update now</u> .                                                                                                    |                        |               |
| 🖓 Media               |       | C Unada una Diseas handras hadas          |                                                                                                    |                        |               |
| Pages                 |       | The latest undate includer some           | e upgrader:<br>a potential channer scorer offerent stear of the planin. We biobly recommend your bridge nour visit before upgrading, and make stres                                                                                                    |                        |               |
| Comments              |       | you first update in a staging env         | autominum comparations and a contraction and program the ingrity recommitted your <u>automatic sequences</u> , and make sale                                                                                                    |                        |               |
| 📟 WooCommerce         |       | Helle Dalle                               |                                                                                                    | Parable and a surdated |               |
| Products              |       | Activate   Delete                         | This is not just a plugin, it symbolizes the hope and embassion of an embre generation summed up in two works sung most semiously by couls atmistering, neuro, body, where activated you will anatomity see a lync from Help, Dobly in the upper right of your administeree on every page. | Enable auto-updates    |               |
| II Analytics          |       |                                           | Version 1.7.2   By Matt Mullenweg   View details                                                                                                    |                        |               |
| Marketing             |       | Speed Booster Pack                        | PageSpeed optimization is vital for SEO: A faster website equals better conversions. Optimize & cache your site with this smart plugin!                                                                                                    | Enable auto-updates    |               |
| Elementor             |       | Activate Delete                           | Version 4.1.3   By Optimocha   View details                                                                                                    |                        |               |
| Templates             | 0     | WooCommerce                               | An eCommerce toolkit that helps you sell anything, Beautifully.                                                                                                    | Enable auto-updates    |               |
|                       |       | Settings   Deactivate                     | Version 5.1.0   By Automattic   View details   Docs   API docs   Community support                                                                                                    |                        |               |
| P Appearance          |       | There is a new version of WooCo           | ommerce available. <u>View version 5.4.1 details or update now.</u>                                                                                                    |                        |               |
| 😰 Plugins 🔕 🛛 <       |       |                                           |                                                                                                    |                        |               |
| Installed Plugins     |       | WooCommerce                               | An eCommerce toolkit that helps you sell anything. Beautifully.                                                                                                    | Enable auto-updates    |               |
| Add New               |       | Activate   Delete                         | Version 4.7.0   By Automattic   View details                                                                                                    |                        |               |
| Plugin Editor         |       | • There is a new version of Woo           | mmerce available. <u>View version 5.4.1 details on polate now</u> .                                                                                                    |                        |               |
| 🚢 Users               |       | the edition of the second second          |                                                                                                    |                        |               |
| 🖋 Tools               |       | WooCommerce GrabPay Gateway<br>Deactivate | orizor zaymente socioloma                                                                                                    |                        |               |
| 🖬 Settings            | ~     |                                           | Asheni 572 LBA orapish Laur brillin nus                                                                                                    |                        |               |
| Collapse menu         |       | WP Crontrol                               | WP Crontrol enables you to view and control what's happening in the WP-Cron system.                                                                                                    | Enable auto-updates    |               |
|                       |       | Events   Schedules   Help   Deactivate    | Versien 1.10.0   By John Blackbourn & crentributors   View details   🛣 Sponsor                                                                                                    |                        |               |
|                       |       | Plugin                                    | Description                                                                                                    | Automatic Updates      |               |
|                       | Bulk  | actions                                   |                                                                                                    |                        | 8 items       |
|                       |       |                                           |                                                                                                    |                        |               |
|                       |       |                                           |                                                                                                    |                        |               |
|                       | Thank | you for creating with WordPress.          |                                                                                                    | Get V                  | fersion 5.7.2 |
|                       |       |                                           |                                                                                                    |                        |               |

- Navigate to Wordpress Admin panel

   Plugins > Installed Plugins > find
   WooCommerce GrabPay Gateway,
   and click Deactivate
  - Download latest plugin files from: https://cdn-gp01.grabpay.com/woocom merce/v2.0.3/grab-paylater.zip

## **2b. Updating Plugin (continued)**

| W 🔐 Grab Ravi Store 🗧 | 99    | 🗭 0 🕂 New                                                            |                                                                                                    | Howdy, adm            | an ja |
|-----------------------|-------|----------------------------------------------------------------------|----------------------------------------------------------------------------------------------------|-----------------------|-------|
| Dashboard             | U     | Elementor<br>Settings   Deactivate   Go Pro                          | The Elementor Website Builder has it all: drag and drop page builder, pixel perfect design, mobile responsive editing, and more. Get started now!<br>Version 3.1.4   By Elementor.com   View details   Docs & FAQs   Video Tutorials                                                                                                    | Enable auto-updates   |       |
| 🖈 Posts               |       | A There is a new version of Element                                  | nter weikble. Men werien 2.2.5 dateile er melste neur                                                                                                    |                       |       |
| 🖓 Media               |       |                                                                      | Into a construct The Later And Markelling of Physical Web Construction of Construction of Cons |                       |       |
| 📕 Pages               |       | Heads up. Please backup before                                       | e upgrade!                                                                                                    |                       |       |
| Comments              |       | The latest update includes some<br>you first update in a staging env | e substantial changes across different areas of the plugin. We highly recommend you backup your site before upgrading, and make sure<br>vironment                                                                                                    |                       |       |
| WooCommerce           |       | Units Date:                                                          |                                                                                                    | Fachly and a conduter |       |
| Products              |       | Activate   Delete                                                    | This is not just a plugin it symposizes the hope and animoses or an entire generation summed up in two words sung most remousy by Louis Armstrong, netro, Louiy, when activated you will removing see a lync from Help. Doly in the upper right of your adminiscrees on every page.                                                                                                    | Enable auto-opciates  |       |
| II Analytics          |       |                                                                      | Version 1.7.2   By Matt Mullenweg   View details                                                                                                    |                       |       |
| 🕐 Marketing           |       | Speed Booster Pack                                                   | PageSpeed optimization is vital for SEC: A faster website equals better conversions. Optimize & cache your site with this smart plugint                                                                                                    | Enable auto-updates   |       |
| Elementor             |       | Activate Delete                                                      | Version 4.1.3   By Optimocha   View details                                                                                                    |                       |       |
| Templates             | 0     | WooCommerce                                                          | An eCommerce toolkit that helps you sell anything. Beautifully.                                                                                                    | Enable auto-updates   |       |
| A                     |       | Settings   Deactivate                                                | Version 5.1.0   By Automattic   View details   Docs   API docs   Community support                                                                                                    |                       |       |
| Appearance            |       | O There is a new version of WooCo                                    | ommerce available. <u>View version 5.4.1 details</u> or <u>update now</u> .                                                                                                    |                       |       |
|                       | -     |                                                                      |                                                                                                    |                       |       |
| Add New               |       | Activate   Delete                                                    | An econometre totolot trat helps you sel anything, seauthully.<br>Version 4.2.1.6 au Automatic View details                                                                                                    | Enable auto-updates   |       |
| Plugin Editor         |       |                                                                      |                                                                                                    |                       |       |
| 🚢 Users               |       | <ul> <li>There is a new version of woods</li> </ul>                  | mmerce averlable, <u>view version 5.4.1 details</u> on <u>poate now</u> .                                                                                                    |                       |       |
| F Tools               | 0     | WooCommerce GrabPay Gateway                                          | Orab Payment Solutions                                                                                                    |                       |       |
| Settings              | 7     | Deactivate                                                           | Version 2.0.3   By GrabPay   Visit plugin site                                                                                                    |                       |       |
| Collapse menu         |       | WP Crontrol                                                          | WP Crontrol enables you to view and control what's happening in the WP-Cron system.                                                                                                    | Enable auto-updates   |       |
|                       |       | Events   Schedules   Help   Deactivate                               | Version 1.10.0   By John Blackbourn & crontributors   View details   🖈 Sponsor                                                                                                    |                       |       |
|                       | 0     | Plugin                                                               | Description                                                                                                    | Automatic Updates     |       |
|                       | Bulk  | actions 🗸 Apply                                                      |                                                                                                    | 8 it                  | tems  |
|                       |       |                                                                      |                                                                                                    |                       |       |
|                       | Thank | you for creating with WordPress.                                     |                                                                                                    | Get Version.          | 5.7.2 |
|                       |       |                                                                      |                                                                                                    |                       |       |

- In your Wordpress host directory, replace the existing plugin files in: wp-content/plugins/woocommerc e-gateway-grabpay \*
- Go to Wordpress Admin panel > Plugins again and click Activate Plugin
- Perform a few test transactions to ensure there are no issues

#### \* Note

Depending on your hosting provider, you may need to use a FTP transfer application e.g. Filezilla to perform this step

## Frequently Asked Questions

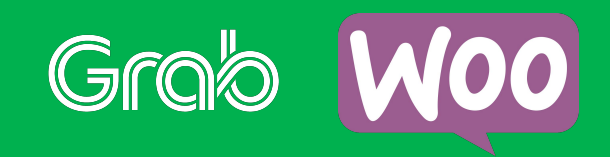

#### What is the GrabPay WooCommerce plugin?

The PayLater WooCommerce plugin allows merchants who accept GrabPay and PayLater as payment methods in their online store.

The plugin also allows merchants who accept PayLater to display an instalments display on their product pages. An instalments display will allow your customers to better visualize PayLater payment plans and drive greater sales. For example, an item priced at \$199 will be displayed as \$49.75 x4 with PayLater by Grab.

\$\$ 199.00 Or \$49.75 x4 with PayLater by Grob More info

#### Do I need a WooCommerce store before I can install the GrabPay app?

Yes, the GrabPay app is available for WooCommerce stores only. Please sign-up and setup your WooCommerce store before you install the plugin.

#### Do I need to sign-up to accept GrabPay or PayLater before I install the PayLater app?

Yes, you will have to go to this <u>website</u> and sign-up as a GrabPay merchant before you can accept GrabPay and PayLater and install the PayLater app.

#### Can I choose different colour options for the PayLater Instalments Display?

Currently we have one version of the PayLater Instalments Display. Please email us at paylater.support@grab.com if you have any color option preferences.

#### Can I choose to have only one provider's instalments display showing or show multiple?

Yes, you can disable other provider's instalments display or choose to show multiple instalments displays.

#### Can I hide the PayLater Instalments Display for certain products / SKUs?

You can define the minimum and maximum order value for which the instalments display will be shown. If the item price is below the minimum amount or above the maximum value, the instalments display will not be shown. Go to PayLater app to change the settings.

#### If I do not want to show the PayLater Instalments Display, can I turn it off?

It's optional! But the PayLater Instalments Display has been proven to be a great tool to further drive conversion by visualizing how PayLater works. To turn off the PayLater Instalments Display, go to Admin > WooCommerce > Settings > Payments > "GrabPay Gateway" > "Manage" button > click on the status toggle.

| Price Divider Tool Configuration |                        |   |  |  |  |  |
|----------------------------------|------------------------|---|--|--|--|--|
| Enable/Disable                   | Enable on Product Page |   |  |  |  |  |
| Placement                        | Below Add to cart      | ~ |  |  |  |  |

#### The brand name that appears in the GrabPay checkout screen is incorrect.

The GrabPay plugin gets the Brand Name from your site name. Please update your site name by going to Settings > General Settings > Update Site Title.

| × ∎ GrabPay □ < :                                                               | 🕥 💣 Your Brand Name 📀 6 📮 0 🕂 New             |                                                                                                    |
|---------------------------------------------------------------------------------|-----------------------------------------------|----------------------------------------------------------------------------------------------------|
| X Check Out with Grab                                                           | Dashboard     WordPress 5.6.1 is available! F | Please update now.                                                                                                    |
| Your Brand Name                                                                 | Posts                                         |                                                                                                    |
| Total \$\$ 599.00                                                               | General Settings                              |                                                                                                    |
| No points                                                                       | Pages Site Title                              | Your Brand Name                                                                                                    |
| Promo and GrabReward points do not support PayLater. But stay                   | Comments                                      |                                                                                                    |
| tune! They are coming soon!                                                     | WooCommerce Tagline                           | a WordPress site                                                                                                    |
| Payment Methods                                                                 | Products                                      | In a few words, explain what this site is about.                                                                                            |
| Pay in 4 instalments     No Interest, no hidden fees                            | Analytics WordPress Address (URL)             |                                                                                                    |
| - Druct the and of the month                                                    | P Marketing                                   |                                                                                                    |
| Contrastico a mount is more than available<br>balance.                          | Appearance Site Address (URL)                 |                                                                                                    |
| Pay Now Not ensuith balance: \$50.18                                            | 🖌 Plugins 2                                   | Enter the address here if you want your site home page to be different from your WordPress installation directory.                          |
|                                                                                 | Lusers Administration Email Address           |                                                                                                    |
| 4 x payments of \$\$149.75                                                      | Tools                                         | This address is used for admin purposes. If you change this, we will send you an email at your new address to confirm it. The new address v |
| Due today S\$149.75                                                             | 4t Settings                                   |                                                                                                    |
| Top up your wallet to make the first payment.                                   | General Membership                            | Anyone can register                                                                                                    |
| Top Up Now                                                                      | Writing                                       | Coloridar a                                                                                                    |
| By continuing, you have read and agree to the GrabPay Terms<br>and Conditions . | Reading New User Default Role                 | Subscriber                                                                                                    |

#### How do I retrieve Plugin logs? (may be required for plugin troubleshooting)

Go to your Wordpress admin panel > WooCommerce > Status > Logs, then select the log you wish to obtain from the dropdown menu

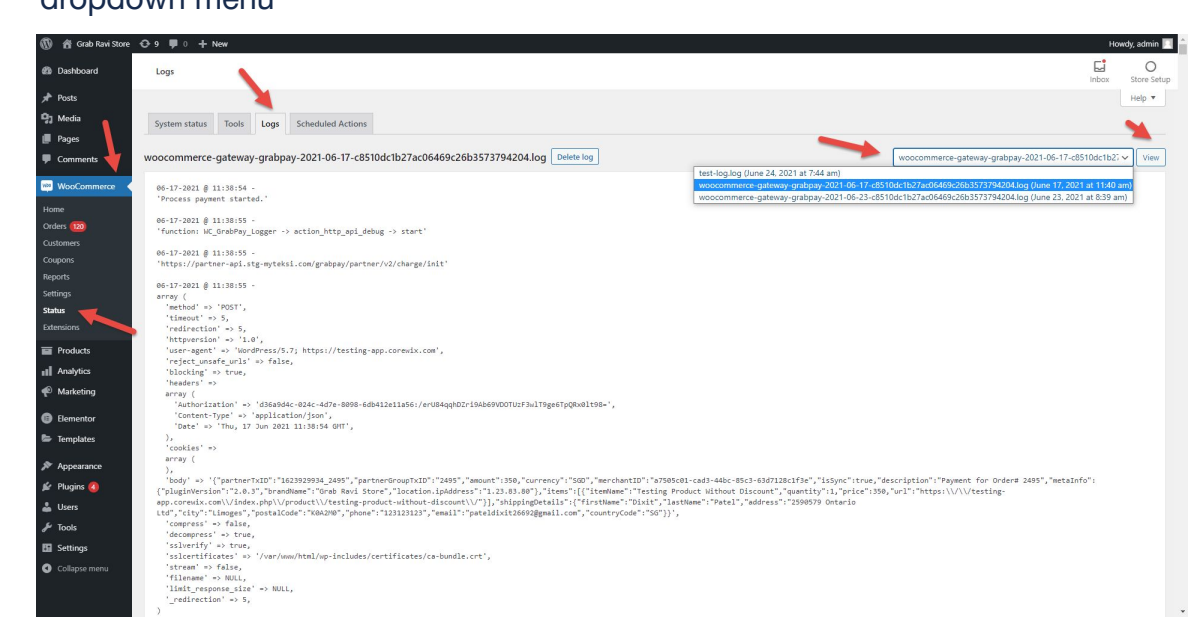

#### What is my redirect url and webhook url?

We will need the redirect url and webhook url to send users back to your website after they have completed their transactions.

My Website URL: https://mywebsite.com

Redirect URL: https://mywebsite.com/?wc-api=WC\_GrabPay\_Payment\_Redirect

Webhook URL: https://mywebsite.com/?wc-api=WC\_GrabPay\_IPN\_Handler

#### What is this Error? - "Cron job is not running. Please make sure cron job is configured correctly."

For Order status to move from one status to another, cron job needs to be configured correctly. For example, orders stuck in "Payment Pending" will not move to "Failed", if Cron job is not configured correctly. Please contact your developer or hosting provider to configure cron settings.

|          | #27327                           | •                                          | 53 mins ago | Pending payment |
|----------|----------------------------------|--------------------------------------------|-------------|-----------------|
|          | #27323                           | •                                          | 1 hour ago  | Pending payment |
|          | #27321                           | •                                          | 1 hour ago  | Pending payment |
|          |                                  |                                            |             |                 |
| GrabPay: | CronJob is not running. Please n | nake sure CronJob is configured correctly. |             |                 |

#### Can I use the plugin if I have multiple URLs?

The plugin does not work for multiple URLs currently. We are looking to enhance the plugin in future versions, and will keep you updated!

#### What is the minimum WordPress and WooCommerce versions that are compatible with the GrabPay plugin? The plugin will work on WordPress 5.7 and WooCommerce 5.1.0. If your website is on the old WordPress or

WooCommerce versions, please update <u>WordPress</u> and <u>WooCommerce</u> to the latest version.

#### Help! I tried installing the GrabPay plugin but its not working.

Ensure that you are using the <u>correct version of the plugin</u>. Additionally, do ensure that the <u>minimum and maximum</u> <u>order amount</u> is set correctly.

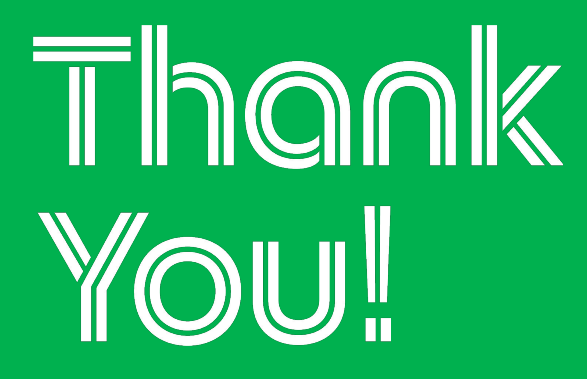